## Update the Sponsor Calendar

Last Modified on 06/10/2020 1:25 pm CDT

Use the Sponsor Calendar to set up state and federal holidays that your agency recognizes to ensure the system properly applies the holiday-based processing rules you have set up to those days. You can also set up school out days for the same purposes.

We recommend that you set up holidays and school out days at least one to two months ahead of time. By doing so, providers that use KidKare also have these days on their calendars as they edit information for that month.

- 1. Click the **Tools** menu and select **Sponsor Calendar**. The Holidays and School Vacations window opens.
- 2. Click  $\leq$  and  $\geq$  to select the month in which to work.
- 3. To add a holiday:
  - a. Click the text box at the top of the window and enter the name of the holiday you are adding.
  - b. Click r, drag it, and drop it on the appropriate day on the calendar. The holiday displays on the calendar.

| Holidays and Sch | nool Vacations                                         |                                                 |                             | Type in the H<br>to the calend<br>drag and drop<br>the appropria<br>and drop the<br>Day icon to i<br>Sponsor wide<br>Day. | oliday to add<br>ar and then<br>t the icon in to<br>te day or drag<br>School Out<br>dicate a<br>School Out |       |
|------------------|--------------------------------------------------------|-------------------------------------------------|-----------------------------|----------------------------------------------------------------------------------------------------|----------------------------------------------------------------------------------------------------|-------|
|                  |                                                        |                                                 | May 2019                    | ,                                                                                                    |                                                                                                    |       |
| Sun              | Mon                                                    | Tue                                             | Wed                         | Thr                                                                                                    | Fri                                                                                                    | Sat   |
|                  |                                                        |                                                 | 1                           | 2                                                                                                    | 3                                                                                                    | 4     |
| 5                | 6                                                      | 7                                               | 8                           | 9                                                                                                    | 10                                                                                                    | 11    |
| 12               | 13                                                     | 14                                              | 15                          | 16                                                                                                    | 17                                                                                                    | 18    |
| 19               | 20                                                     | 21                                              | 22                          | 23                                                                                                    | 24                                                                                                    | 25    |
| 26               | 27<br>Holiday: Memorial Day                            | 28                                              | 29                          | 30                                                                                                    | 31                                                                                                    |       |
|                  |                                                        |                                                 |                             |                                                                                                    |                                                                                                    | -     |
| D                | ouble Click on a day with<br>hat day to view or delete | () to bring up the d<br>calendar entries for th | etails for Ad<br>at day. Va | d School<br>acations                                                                                                    | Delete School<br>Vacations                                                                                 | Close |

- 4. To add a sponsor-wide school out day:
  - a. Click 🛱 , drag it, and drop it on the appropriate day on the calendar. The School Out Meals dialog box opens.

| 🎽 School Out Meals                                                                 |                      | - • ×                   |  |  |  |  |
|------------------------------------------------------------------------------------|----------------------|-------------------------|--|--|--|--|
| If school is out only part of the day, de-select meals<br>below when school is in. |                      |                         |  |  |  |  |
| School Out Meals<br>Breakfast<br>AM Snack<br>Lunch<br>PM Snack                     | Late Start<br>×<br>× | Early Release<br>X<br>X |  |  |  |  |
|                                                                                    | ок                   |                         |  |  |  |  |

- b. Check the box next to each meal to which this applies. If school is out for only part of the day, clear the box next to each meal that does not apply.
- c. Click **OK**. The school-out day is added to the calendar. This holiday applies to all school-aged children.

| Holidays and Sc | hool Vacations                                        |                                                 |                              | Type in the H<br>to the calend<br>drag and droy<br>the appropria<br>and drop the<br>Day icon to i<br>Sponsor wide<br>Day. | oliday to add<br>ar and then<br>the icon in to<br>te day or drag<br>School Out<br>ndicate a<br>School Out | P  | < >   |
|-----------------|-------------------------------------------------------|-------------------------------------------------|------------------------------|----------------------------------------------------------------------------------------------------|----------------------------------------------------------------------------------------------------|----|-------|
|                 |                                                       |                                                 | May 2019                     | r                                                                                                    |                                                                                                    |    |       |
| Sun             | Mon                                                   | Tue                                             | Wed                          | Thr                                                                                                    | Fri                                                                                                    |    | Sat   |
| 5               | 6                                                     | 7                                               | 8                            | 2                                                                                                    | 3                                                                                                    | 4  |       |
| 12              | 13                                                    | 14                                              | 15                           | 16                                                                                                    | 17                                                                                                    | 18 |       |
| 19              | 20                                                    | 21                                              | 22                           | 23                                                                                                    | 24                                                                                                    | 25 |       |
| 26              | 27<br>Holiday: Memorial Day                           | 28                                              | 29                           | 30                                                                                                    | 31<br>School Out Day: Demo I                                                                              |    |       |
|                 | Double Click on a day with that day to view or delete | () to bring up the d<br>calendar entries for th | etails for Ad<br>Jat day. Va | d School<br>acations                                                                                                    | Delete School<br>Vacations                                                                                |    | Close |

- 5. To add long-term school vacations:
  - a. Click Add School Vacations. The School Vacations dialog box opens.

|                                                                                                    | J |  |  |  |  |  |
|----------------------------------------------------------------------------------------------------|---|--|--|--|--|--|
| School Vacations                                                                                                    |   |  |  |  |  |  |
| Select the Starting and Ending Dates for any Sponsor<br>wide School Vacation and then click update to save<br>Sponsor wide School Vacation Days. |   |  |  |  |  |  |
|                                                                                                    |   |  |  |  |  |  |
|                                                                                                    |   |  |  |  |  |  |
| Starting Date 06/01/2019                                                                                                    |   |  |  |  |  |  |
| Ending Date 06/01/2019                                                                                                    |   |  |  |  |  |  |
|                                                                                                    |   |  |  |  |  |  |
|                                                                                                    |   |  |  |  |  |  |
| Update Cancel                                                                                                    |   |  |  |  |  |  |
|                                                                                                    |   |  |  |  |  |  |

- b. Click the Starting Date box and enter the start of school vacation.
- c. Click the Ending Date box and enter the end of school vacation.
- d. Click Update. School vacation for the date range you entered are added to the calendar.

|        |                              |                              |                              | Type in the H<br>to the calend<br>drag and drop<br>the appropria<br>and drop the S<br>Day icon to in<br>Sponsor wide<br>Day. | oliday to add<br>ar and then<br>the icon it to<br>te day or drag<br>School Dut<br>dicate a<br>School Dut |       |
|--------|------------------------------|------------------------------|------------------------------|----------------------------------------------------------------------------------------------------|----------------------------------------------------------------------------------------------------|-------|
|        |                              |                              | June 2019                    |                                                                                                    |                                                                                                    |       |
| Sun    | Mon                          | Tue                          | Wed                          | Thr                                                                                                    | Fri                                                                                                    | Sat   |
| 2      | 3<br>School Vacation : Demo  | 4<br>School Vacation : Demo  | 5<br>School Vacation : Demo  | 6<br>School Vacation : Demo                                                                                                  | 7<br>School Vacation : Demo                                                                              | 8     |
| 9      | 10<br>School Vacation : Demo | 11<br>School Vacation : Demo | 12<br>School Vacation : Demo | 13<br>School Vacation : Demo                                                                                                 | 14<br>School Vacation : Demo                                                                             | 15    |
| 16     | 17<br>School Vacation : Demo | 18<br>School Vacation : Demo | 19<br>School Vacation : Demo | 20<br>School Vacation : Demo                                                                                                 | 21<br>School Vacation : Demo                                                                             | 22    |
| 23     | 24<br>School Vacation : Demo | 25<br>School Vacation : Demo | 26<br>School Vacation : Demo | 27<br>School Vacation : Demo                                                                                                 | 28<br>School Vacation : Demo                                                                             | 29    |
| 30<br> | Double Click on a day with   | () to bring up the d         | etails for Ad                | d School                                                                                                    | Delete School                                                                                            | Close |

- 6. To remove any holidays and school out days:
  - a. Double-click a day to view details for that day.

| 1 | Friday, May 31, 2019 Details                                                                                                    |            | -                   | × |  |  |  |
|---|----------------------------------------------------------------------------------------------------|------------|---------------------|---|--|--|--|
|   | Select a row from the list below and click Delete to delete the selected calendar entry.<br>To edit meal specific info, double-click on a row from the list below. |            |                     |   |  |  |  |
|   | Calendar Entry                                                                                                    | Created By | Created On          |   |  |  |  |
|   | School Out Day: Demo Unify Sponsor                                                                                                    | 993999     | 03/27/2019 10:25 AM |   |  |  |  |
|   |                                                                                                    |            |                     |   |  |  |  |
|   | Delete                                                                                                    |            | Close               |   |  |  |  |

- b. Click the holiday/school out day to remove.
- c. Click Delete.
- d. When finished, click **Close** to return to the calendar.
- 7. To remove long-term school vacations:
  - a. Click Delete School Vacations. The School Vacations dialog box opens.
  - b. Click the Starting Date box and enter the beginning of the range to remove.
  - c. Click the **Ending Date** box and enter the ending of the range to remove.
  - d. Click Delete. The vacations are removed.